## 广东省职业技能培训和评价服务平台

# 技能广东-门户平台 操作指南

### 1.系统登录

#### 1.1.系统网址

https://ggfw.hrss.gd.gov.cn/OUPX/

1.2.单位注册

#### ■ 【非常重要】账号使用说明

单位账号注册,必须使用已实名过的个人账号进行注册,否则无法进行
 单位信息注册;

② 注册时请登记统一社会信用代码、单位名称全称,否则历史办事记录无 法查看;

③ 单位账号请绑定子账号(个人账号),使用子账号登录办理业务;

④ 单位账号可绑定多个子账号,并授权不同业务事项权限。

\_

■ 操作流程(个人注册--->单位注册--->登录个人账号--->办理单位业务)

① 单位注册,务必使用统一社会信用代码、单位名称全称注册,否则影响 业务办理。

| 🐼 广东省人力资源和社会保障厅网上服务平台                                                                                                    |                                                                                                    | <ul><li> <li> 送老化 长1</li></li></ul> |
|----------------------------------------------------------------------------------------------------|----------------------------------------------------------------------------------------------------|-------------------------------------|
|                                                                                                    | 个人营录         单位营录           用户名            活動入登泉账号            透動入登泉账号            透動入登泉账号            透動入登泉账号            透動入登泉账号            透動入空約            描述分支約            建築量水            建築量水            建築量水            建築量水            建築量水            建築量水            建築量水            建築量水            建築量水            建築量水            建築量水            建築量水            建築量水            建築量水            建築量水            建築量水            建築量水            建築量型水            建築量型            建築量型            建築量型            建築量型            建築量型            建築量型            建築量 |                                     |
| まか早に「方面人力活動R01合配料す 乾祉」「州市教育部835 1<br>東安府用込<br>支援 府用込<br>支援 府用込<br>支援 府用込<br>支援 府用込<br>支援 府用込<br>支援 府用込<br>支援 所用した<br>支援 所用した<br>支援 所<br>支援 所 | 电话: 020-12233<br>Hel#25语命 FTEAHAPP<br>RE: 440000116                                                                                                    |                                     |

② 使用个人账号登录,办理单位业务

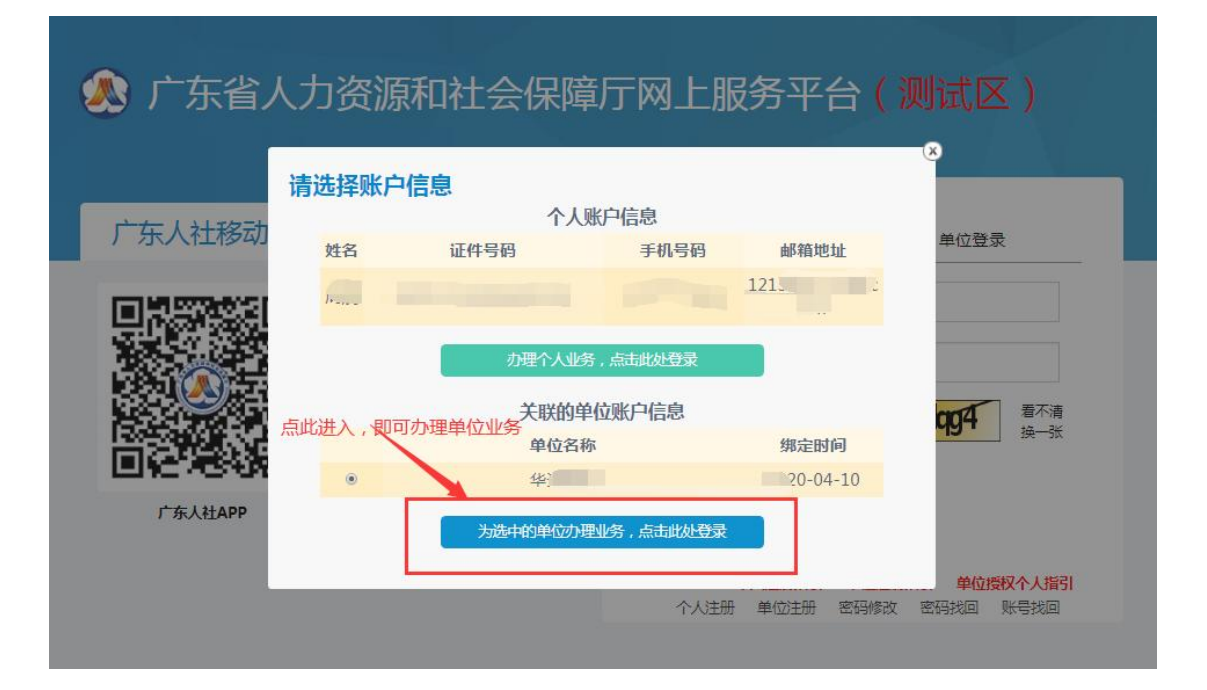

#### 1.3.常见问题

- 【非常重要】办理业务时如获取单位信息有误,或无法保存,请联系当地人 社部门修改或补全单位信息。
- 【非常重要】申请过程中提示"外厅局接口异常,请联系业务部门!",请尝 试多次操作。

#### 2.政策直通车

#### 2.1.政策法规

■ 功能入口

政策直通车-政策法规

| <b>广东政务服务网</b>                                                      | 🛞 技能广东                                       | <b>₹</b><br>◎培训和评价服务平1             | 系统操作指南   无障碍阀<br>音         | 卖                   |
|---------------------------------------------------------------------|----------------------------------------------|------------------------------------|----------------------------|---------------------|
| 政策直通车 🤨 培训课程                                                        | 职业技能等级认定                                     | 事项办理                               | 名单公示                       |                     |
| 政策直通车                                                               |                                              |                                    |                            |                     |
| Q 请输入关键字                                                            |                                              | 搜索                                 |                            |                     |
| NOT I                                                               |                                              |                                    |                            |                     |
| 政策法规 通知公告                                                           | <b>0</b>                                     |                                    |                            |                     |
|                                                                     |                                              |                                    |                            |                     |
| 共5条                                                                 |                                              |                                    |                            | 所属地市 >              |
| <sup>共5条</sup>                                                      | 管理办法 📷                                       |                                    |                            | 所属地市 ~              |
| 共5条<br><b>广东省职业技能培训补贴</b><br>发布时间: 2023-08-11                       | 管理办法<br>一一一一一一一一一一一一一一一一一一一一一一一一一一一一一一一一一一一一 | Z                                  |                            | 所属地市 ~<br>在线查看 下载文件 |
| 共5余<br><b>广东省职业技能培训补贴</b><br>发布时间: 2023-08-11                       | 管理办法 質別<br>所属地区: 广东省广州市嘉清                    | K                                  |                            | 所属地市 ~<br>在线查看 下载文件 |
| 共5条<br><b>广东省职业技能培训补贴</b><br>发布时间: 2023-08-11<br><b>广东省职业技能提升职业</b> | 管理办法<br>所属地区: 广东省广州市蓝清<br>: (工种) 及专项职业能力     | <sup>这</sup><br><b>补贴 (指导) 标</b> / | <b>隹的通知(粤人社规[2020]6号</b> ) | 所属地市 ~<br>在线查看 下载文件 |

#### ■ 操作步骤

1、点击【在线查看】,可查看具体政策法规详情。

| 政策法规 通知公告                                                                                                    |
|----------------------------------------------------------------------------------------------------|
| 共1条 所属地市 >                                                                                                    |
| 关于公示数字技术工程师培育项目第二批培训机构拟入选名单的公告       画         发布时间: 2023-10-25 19:06:26       所属地区: 广东省                         |
| < 1 > 10条/页 >                                                                                                    |
| ★ 广东政务服务网 │ び 技能广东 ▲回一体化在线成务服务平台 ★ 全回一体化在线成务服务平台 系统操作指南 │ 无触调网读 │ 凡 单位中心 │ ◎ 红********************************** |
| 政策直通车 培训课程 职业技能等级认定 事项办理 名单公示                                                                                    |
|                                                                                                    |
| 广东省职业技能培训补贴管理办法                                                                                                  |
| 发布时间: 2023-08-14 10:02:35 所属地区: 广东省广州市荔湾区                                                                        |
| 附件列表                                                                                                    |
| 粵人社规 (2023) 13号: 广东省职业技能培训补贴管理办法.pdf<br>时间: 2023-08-14 09:55:55                                                  |
| 相关推荐                                                                                                    |
| 广东省职业技能培训补贴管理办法<br>时间: 2023-08-11                                                                                |
| 广东省职业技能提升职业(工种)及专项职业能力补贴(指导)标准的通知(粤人社规[2020]6号)<br>时间: 2020-07-21                                                |
| 2、点击【下载文件】,可下载对应政策法规文件。                                                                                          |
| 政策法规 通知公告                                                                                                    |

共1条

| 1条                                                     |                                                  | 所属地市 >        |
|--------------------------------------------------------|--------------------------------------------------|---------------|
| <b>关于公示数字技术工程师培育项目</b><br>发布时间: 2023-10-25 19:06:26 所属 | <b>目第二批培训机构拟入选名单的公告 医</b><br><sup> 地区: 广东省</sup> | 在线查看          |
|                                                        |                                                  | < 1 > 10条/页 > |

## 2.2.通知公告

■ 功能入口

政策直通车-通知公告

|                                                              | <b>下政务服务网</b>                             | <b>技能广东</b> 龙能广东                                | <b>、</b><br>维培训和评价服务平台 | 系统操作指     | 南   无障碍阅读 | ♀ 単位中心 ┃ ◎ | 红******司       |
|--------------------------------------------------------------|-------------------------------------------|-------------------------------------------------|------------------------|-----------|-----------|------------|----------------|
| 政策直通车                                                        | 培训课程                                      | 职业技能等级认定                                        | 事项办理                   | 名单公示      |           |            |                |
| 政策                                                           |                                           |                                                 |                        |           |           |            |                |
| Q 请输入:                                                       | 关键字                                       |                                                 | 搜索                     |           |           |            |                |
| 10                                                           | THE SE                                    | -                                               |                        |           |           |            |                |
|                                                              |                                           |                                                 |                        |           |           |            |                |
| 政策法规                                                         | 通知公告                                      | 2                                               |                        |           |           |            |                |
| <b>政策法规</b><br><sup>共38条</sup>                               | 通知公告                                      | 2                                               |                        |           |           |            | 所属地市 >         |
| <b>政策法规</b><br><sup>共38条</sup><br>花都区申<br><sub>发布时间:21</sub> | <b>通知公告</b><br>请个人技能提升补<br>023-09-12      | 2<br><b>贴操作指引 章颈</b><br>所属地区:广东省广州市花都           | K                      |           |           | 在线查看       | 所属地市 > 下载文件    |
| <b>政策法规</b><br><sup>共38条</sup><br>花都区申<br><sup>发布时间:21</sup> | 通知公告<br>请个人技能提升补<br>023-09-12             | 2<br><b>贴操作指引 資质</b><br>所属地区:广东省广州市花都           | X                      |           |           | 在线查看       | 所属地市 ><br>下载文件 |
| <b>政策法规</b><br><sup>共38条</sup><br>花都区申<br><sup>发布时间:21</sup> | 通知公告<br>请个人技能提升补<br>023-09-12<br>人力资源和社会保 | 2<br>贴操作指引 (實质)<br>所属地区:广东省广州市花都<br>障厅 广东省财政厅关于 | 区                      | 能培训补贴管理办》 | 去的通知》政策   | 在线查看       | 所属地市 ><br>下载文件 |

#### ■ 操作步骤

1、点击【在线查看】,可查看具体通知公告详情。

|                                                                                                    | 所属地市 >                                          |
|----------------------------------------------------------------------------------------------------|-------------------------------------------------|
| <b>广东省人社网络安全宣传周活动 置</b><br>发布时间: 2023-10-25 19:07:16 所属地区: 广东省                                       | 在线查看                                            |
| ★ 广东政务服务网 ↓ 授予 技能广东<br>★ 2 m - # 4 ft d t d k k k k k k k k k k k k k k k k                          | 系統廣作指南   无障碍阅读   凡 单位中心   ◎ 红**********司 ><br>示 |
| ☆ 取策直通年 > 查看详備     花都区申请个人技能提升补贴操作指引     发布时间: 2023-09-13 11:47:14 所属地区: 广东省广州市花都区     附件列表          |                                                 |
| 花都区申请个人技能提升补贴操作指引.pdf<br>时间: 2023-09-13 11:46:54<br>花都区申请个人技能提升补贴操作指引.pdf<br>时间: 2023-09-13 11:47:05 |                                                 |
| 相关推荐<br>花都区申请个人技能提升补贴操作指引<br>时间: 2023-09-12<br>《广东省人力资源和社会保障厅广东省财政厅关于印发广东省职业技能培训得<br>时间: 2023-08-11  | 补贴管理办法的通知》政策解读                                  |
| 2、点击【下载文件】,可下载对应通知                                                                                   | 知公告文件。                                          |

# 政策法规 通知公告 共综 所属地市 ~ 广东省人社网络安全宣传周活动 1000 所属地区: 广东省 发布时间: 2023-10-25 19:07:16 所属地区: 广东省

## 3. 培训课程

■ 功能入口

培训课程

| 全国一体化在线政务服务平台                                                             | <b>文能//朱</b><br>东省职业技能培训和评价服务平台                        | 系统操作指南   无障碍阅读   A 单位中心   © 红***********司∨             |
|---------------------------------------------------------------------------|--------------------------------------------------------|--------------------------------------------------------|
| 政策直通车 培训课程 职业技能                                                           | 等级认定   事项办理   名单公示                                     |                                                        |
| 培训课程                                                                      |                                                        |                                                        |
| Q 请输入关键字                                                                  | 搜索                                                     |                                                        |
| ●热门搜索: 创业培训师资培训                                                           |                                                        |                                                        |
|                                                                           |                                                        |                                                        |
| 培训类型 全部 创业培训 师资培训                                                         |                                                        |                                                        |
| 开班时间 开始日期 白 ~ 结束日期                                                        |                                                        |                                                        |
| 所属地市 广东省 ~                                                                |                                                        |                                                        |
|                                                                           |                                                        |                                                        |
| 共25条 📗 🍵 清空筛选条件                                                           |                                                        |                                                        |
| 共25条 管 清空筛选条件<br>SYB创业培训                                                  | SYB创业培训                                                | SYB创业培训                                                |
| 共25条 管 清空筛选条件 SYB创业培训 开班时间: 2024年04月22日-2024年04月28日                       | SYB创业培训<br>开班时间: 2024年04月22日-2024年04月28日               | SYB创业培训<br>开班时间: 2024年04月22日-2024年04月28日               |
| 共25条 音 清空筛选条件<br>SYB创业/培训<br>开班时间: 2024年04月22日-2024年04月28日<br>计划6.5%: 30人 | SYB创业培训<br>开班时间: 2024年04月22日-2024年04月28日<br>计划总人数: 30人 | SYB创业培训<br>开班时间: 2024年04月22日-2024年04月28日<br>计划总人数: 30人 |

#### ■ 操作步骤

培训类型 全部 创业培训 师资培训 □ ~ 结束日期 开班时间 开始日期 所属地市 广东省 ~ 共21条 | 💼 清空筛选条件 SYB创业培训 SYB创业培训 SYB创业培训 开班时间: 2024年04月22日-2024年04月24日 开班时间: 2024年04月22日-2024年04月28日 开班时间: 2024年04月22日-2024年04月28日 计划总人数: 30人 计划总人数: 30人 计划总人数: 30人 培训地点: 培训地点: 培训地点: 承办单位:惠州市职业技能服务中心 承办单位:惠州市职业技能服务中心 承办单位:惠州市职业技能服务中心 联系人: 林\*胜 联系人: 林\*胜 联系人: 林\*胜 联系电话: 15819885153 联系电话: 15819885153 联系电话: 15819885153 查看详情 查看详情 1 创业培训 查看详情 11 创业培训 創业培训 SYB创业培训 SYB创业培训 SYB创业培训 开班时间: 2024年04月22日-2024年04月28日 开班时间: 2024年04月22日-2024年04月28日 开班时间: 2024年05月07日-2024年05月15日 计划总人数: 30人 计划总人数: 30人 计划总人数: 30人 培训地点: 培训地点: 培训地点: 承办单位: 惠州市职业技能服务中心 承办单位: 惠州市职业技能服务中心 承办单位: 江门市新会技师学院 FY 75 1 + 11+ 10+ RY ZE L + 11 + 11 形を 1、満たた

1、可根据所需筛选条件查出需要的培训课程信息。

2、点击【查看详情】,可查看详细课程信息,并根据需要点击按钮跳至业

务系统进行办理。

| ☆ 培训课程 > 课程详慣 |                   |                                |         |        |        |
|---------------|-------------------|--------------------------------|---------|--------|--------|
| SYB创业培训       | 而 创业/注音训          |                                | 预报名     | 学员意向登记 | 讲师意向登记 |
|               | 培训课时: 56课时        | <b>开班时间:</b> 2024-04-22 至 2024 | 4-04-28 |        |        |
| 培训课程          | <b>计划总人数:</b> 30人 | 承办单位: 惠州市职业技能服务·               | 中心      |        |        |
| 🛷 😧 🍉         | <b>联系人:</b> 林*胜   | 联系电话: 1 3                      |         |        |        |
|               | 培训所在区域:广东省惠州市惠城区  |                                |         |        |        |

## 4. 职业技能等级认定

| 全國一体化在线或多國易至自                                 | 系统操作指南   无魏碍阅读   久 单位中心   © 红**********司 ><br>平台 |
|-----------------------------------------------|--------------------------------------------------|
| 政策直通车 培训课程 职业技能等级认定 事项办理                      | 名单公示                                             |
| 职业技能等级认定                                      |                                                  |
| Q 请输入关键字 搜索                                   | 职业技能等级认定网上预报名 →                                  |
| 4 热门搜索: 轧制原料工 计算机维修工                          | 0                                                |
| 级别 全部 一级/高级技师 二级/技师 三级/高级工 四级/中约              | 及工 五级/初级工                                        |
| <b>职业名称</b> 请选择职业名称 9 工种名称                    |                                                  |
| 考试地点 选择地市 ~                                   |                                                  |
| 排序方式 报名时间 🗸 考试时间 🗧                            |                                                  |
| 共269条   音 清空筛选条件 () 温馨提示:如有意向报名,请通过联系评价机构联系人员 | 取根名码                                             |
| 考试地点 评价计划名称 职业名称 工种名称 级别                      | 报名时间 评价机构信息                                      |
| 2024年汕头市湖阳<br>区旭阳职业技术学校                       | 报名开始时间:2024-05-10 认定机构名称:汕头市潮阳区旭阳职业技术学校          |

■ 功能入口

职业技能等级认定

#### ■ 操作步骤

1、可根据所需筛选条件查出需要的报名的职业技能等级认定信息。

| 级别           | 全部 一级/高级技师                                                                          | 币 二级/技师  | ī 三级/高级  | 工 四级/中级   | 3工 五级/初级工                                                                   |                                                    |          |
|--------------|-------------------------------------------------------------------------------------|----------|----------|-----------|-----------------------------------------------------------------------------|----------------------------------------------------|----------|
| 职业名称         | 请选择职业名称                                                                             | <u>Q</u> | 工种名称     |           |                                                                             |                                                    |          |
| 考试地点         | 选择地市 ~                                                                              |          |          |           |                                                                             |                                                    |          |
| 非序方式         | 报名时间 🔪 👌                                                                            | 試时间 🗘    |          |           |                                                                             |                                                    |          |
| 共265条        | 清空筛选条件 ① 温                                                                          | 翻示: 如有意向 | 假名,请通过联系 | 《评价机构联系人获 | 取报名码                                                                        |                                                    |          |
| 考试地点         | 评价计划名称                                                                              | 职业名称     | 工种名称     | 级别        | 报名时间                                                                        | 评价机构信息                                             |          |
| 深圳市          | 2024年 <sup>2000</sup> 载技<br><sup>10</sup> 99工申<br>1001<br>号:240! 28)                | 电工       | 2        | 三级/高级工    | 报名开始时间:2024-05-09<br>报名结束时间:2024-05-15<br>认定考试日期:2024-05-25 至 2024-05-31    | 认定机构名称:深.<br>机构联系人:窗""<br>机构联系方式:17 7              | )<br>预报名 |
| 广东省(广<br>州市) | 2024年 <sup>+</sup> 。南方<br>电力 <sup>*</sup>                                           | 电工       | -        | 四级/中级工    | 报答开始时间: 2024-05-09<br>报名结束时间: 2024-05-23<br>认定考试日期: 2024-06-02 至 2024-06-02 | 认                                                  | 培训 预报名   |
| 广东省(广<br>州市) | 2024年广 <sup>1000</sup> 南方<br>电 源电<br>工中駅 <sup>10分1</sup><br>(編号 <sub>1-1</sub> ペ っ) | 电工       | 2        | 四级/中级工    | 报名开始时间:2024-05-09<br>报名结束时间:2024-05-15<br>认定考试日期:2024-05-25 至 2024-05-25    | 认 定机构 各称: 广东,<br>学院<br>机构联系人: 驗*,<br>机构联系方式: 1, 58 | 训预报名     |

#### 2、点击【预报名】,可跳至业务系统进行办理。

| 考试地点 | 评价计划名称                                                       | 职业名称 | 工种名称 | 级别     | 报名时间                                                                     | 评价机构信息                                       |
|------|--------------------------------------------------------------|------|------|--------|--------------------------------------------------------------------------|----------------------------------------------|
| 深圳市  | 2024年深 <sup>。</sup><br>师 <sup>举***</sup> .~~《上申<br>与.2405( ) | 电工   |      | 三级/高级工 | 报名开始时间:2024-05-09<br>报名结束时间:2024-05-15<br>认定考试日期:2024-05-25 至 2024-05-31 | 认定机构名称: 学 学校<br>机构联系人: 数版名<br>机构联系方式: 1. 117 |

## 5.事项办理

■ 功能入口

事项办理

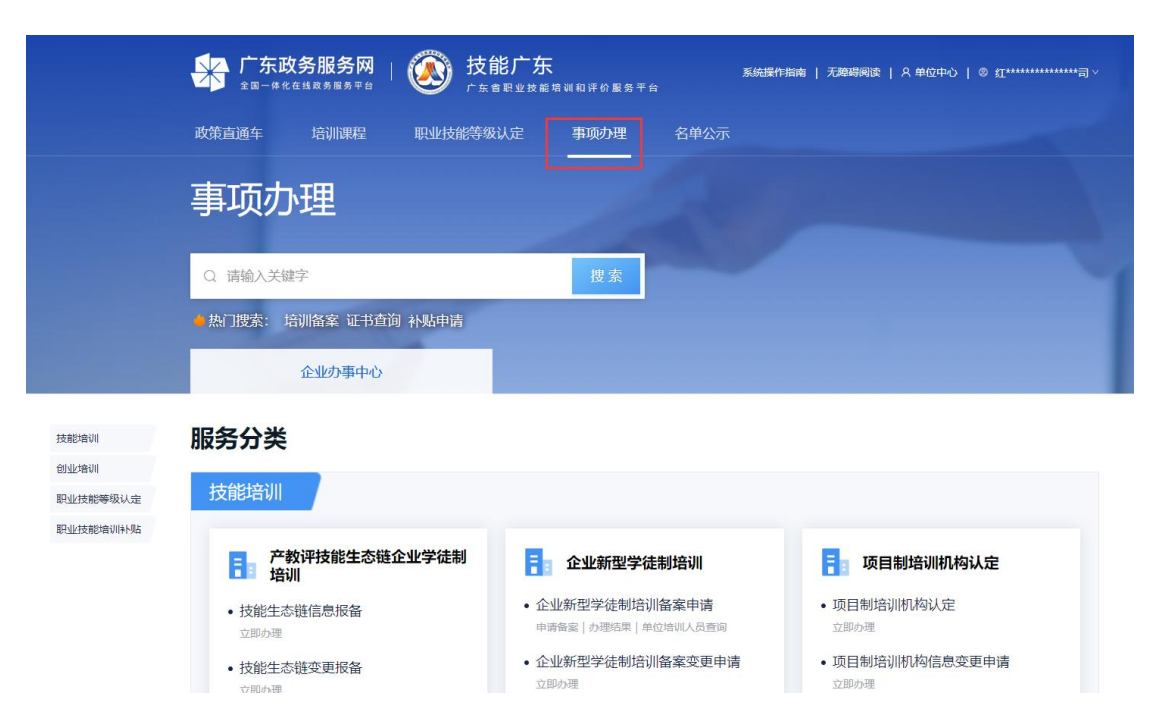

#### ■ 操作步骤

1、可根据对应账号类型进行对应业务事项办理。如需办理,需登录。

|                                | 个人办事中心                                                                | 企业办事中心                                                             |                                                                                                    |
|--------------------------------|-----------------------------------------------------------------------|--------------------------------------------------------------------|----------------------------------------------------------------------------------------------------|
| 技能培训<br>创业培训<br>技能等级认定<br>职业补贴 | <b>服务分类</b><br>技能培训                                                   |                                                                    |                                                                                                    |
|                                | <b>项目制培训备案</b>                                                        | 日本 项目制培训机构认定                                                       | <b>企业新型学徒制培训</b>                                                                                     |
|                                | <ul> <li>项目制培训备案申请</li> <li>办事指南 申请备案</li> <li>项目制培训开班计划发布</li> </ul> | <ul> <li>项目制培训机构认定</li> <li>立即为理</li> <li>项目制培训机构信息变更申请</li> </ul> | 企业新型学徒制培训备案申请     办事指击[中语备案]力理结果]     单位培训人员重调     在出场了现代在和记忆时来2000000000000000000000000000000000000 |
|                                | 立即办理                                                                  | 立即办理                                                               | • 企业新型字征制培训情况跟踪<br>立即办理                                                                              |
|                                | • 个人培训意向查看<br>意向查看                                                    | •项目制培训机构信息维护<br>立即办理                                               | <ul> <li>企业新型学徒制培训备案变更申请</li> <li>立即/&gt; 如</li> </ul>                                               |
|                                | <ul> <li>项目制培训情况跟踪</li> <li>立即か理</li> </ul>                           | •项目制培训机构信息查看<br>立即办理                                               | • 企业新型学徒制培训场地维护<br>立即办理                                                                              |
|                                | <ul> <li>项目制培训备案変更申请</li> <li>立即が理</li> </ul>                         | = 产教评技能生态链企业学徒制                                                    | -                                                                                                    |

## 6.名单公示

■ 功能入口

名单公示

| 名单                            | 纪示                      |                                   |                         |                                                                                 |                                        |      |
|-------------------------------|-------------------------|-----------------------------------|-------------------------|---------------------------------------------------------------------------------|----------------------------------------|------|
| -                             |                         |                                   | 1                       |                                                                                 |                                        |      |
| 11                            | 技能补贴公司                  | π                                 | 培训开班                    | 计划公告                                                                            | 机构名单公示                                 |      |
| 职业技能                          | 能 <mark>提升补贴</mark> 技能排 | 提升补贴(单位) 创                        | 业培训补贴 企                 | 业新型学徒制培训补贴                                                                      | 职业技能评价补贴项目制                            | 培训补购 |
| <ol> <li>根期<br/>テノ</li> </ol> | 弓《广东省职业技能<br>、员名单公示发布日  | 培训补贴管理办法》(粤<br>期5个工作日内向受理单        | 男人社规〔2023〕<br>位实名反映。反明  | 13号),补贴公示期为 <mark>5</mark> ~<br><sup>————————————————————————————————————</sup> | ▶ <mark>▶ 工作日</mark> ,如对公示的对象有异<br>受理。 | 义, 可 |
| 单位信                           | 息 广东省 🗸                 | <ol> <li>這醫提示: 查看名单公示的</li> </ol> | <sup>信息前,</sup> 请先切换对应的 | 备室地或补贴申请地                                                                       |                                        |      |

#### ■ 操作步骤

1、 点击【名单公示】-技能补贴公示,可根据需要查询对应业务名单公示内容。

|    | 중 广东政务服务网 │ ジジ 技能广东 系统提作指南 │ 无婚碍阅读 │ Ջ 单位中心 │ © 红**********************************                                                                                                    |
|----|----------------------------------------------------------------------------------------------------|
| 政會 |                                                                                                    |
|    |                                                                                                    |
| 名  | 3单公示                                                                                                    |
|    |                                                                                                    |
|    | ACCOUNTER AND A RECEIPTION AND A RECEIPTION AND A RECEIPT |
|    | 技能补贴公示 培训开班计划公告 机构名单公示                                                                                                    |
| 职业 | 业技能提升补贴 技能提升补贴(单位) 创业培训补贴 企业新型学徒制培训补贴 职业技能评价补贴 项目制培训补贴                                                                                                    |
| C  | 〕根据《广东省职业技能培训补贴管理办法》(粤人社规〔2023〕13号),补贴公示期为 <mark>5个工作日</mark> ,如对公示的对象有异议,可<br>于人员名单公示发布日期5个工作日内向受理单位实名反映。反映材料必须真实,否则不予受理。                                                                                                    |
| 单位 | <b>位信息</b> 广东省 → ① 温馨提示: 查看名单公示信意前, 请先切换对应的备案地或补贴申请地                                                                                                    |
| 名印 | 单公示                                                                                                    |
|    | 姓名 诗输入姓名 直鉤 重置                                                                                                    |

**2**、 点击【名单公示】-培训开班计划公告,可根据需要查询对应业务公示内容。

|      |            | 【 <b>务服务网</b> | <b>技能广东</b>  | 培训和评价服务平台 | <u>ج</u>      | 《统操作指南   无障碍阈)                                                                                                    | 读   A単位中心   ⑧ 红****** | ********司 ~ |
|------|------------|---------------|--------------|-----------|---------------|----------------------------------------------------------------------------------------------------|-----------------------|-------------|
| 政策   | 策直通车       | 培训课程          | 职业技能等级认定     | 事项办理      | 名单公示          |                                                                                                    |                       |             |
|      |            |               |              |           |               |                                                                                                    |                       |             |
| 名    | 3单公        | 示             |              |           |               |                                                                                                    |                       |             |
|      |            |               |              |           |               |                                                                                                    |                       |             |
|      |            |               |              |           | in the second |                                                                                                    |                       |             |
|      |            | 技能补贴公示        | -            | 培训开班记     | 划公告           | a sea of the sea of the sea of th | 机构名单公示                |             |
| êIJy | 业培训开班      | 计划公告          |              |           |               |                                                                                                    |                       |             |
| 所属   | 属地市 广东     | 省 ~           |              |           |               |                                                                                                    |                       |             |
| 计划   | 別时间开始      | 月份            | 陳月份 白        |           |               |                                                                                                    |                       |             |
| 培训   | 类别 全部      | GYB SYB I     | YB EYB 网络创业培 |           |               |                                                                                                    |                       |             |
|      | 年份 请选      | 择年份    白      |              |           |               |                                                                                                    |                       |             |
| #16  | ·&   合 法内部 | 副集藝任          |              |           |               |                                                                                                    |                       |             |

**3**、 点击【名单公示】-机构名单公示,可根据需要查询产业技能生态链链主 企业名单公示信息。

| 第 广东政务服务网 │ () ま | <b>支能广东</b><br><sub>东首职业技能培训和评价服务平台</sub> | 系统操作指南   无障碍阅读   名) | 单位中心   ⑧ 红********************************** |
|------------------|-------------------------------------------|---------------------|----------------------------------------------|
| 政策直通车 培训课程 职业技能管 | 等级认定 事项办理                                 | 名单公示                |                                              |
|                  |                                           |                     |                                              |
| 名单公示             |                                           |                     |                                              |
|                  |                                           |                     |                                              |
| 技能补贴公示           | 培训开班计                                     | 划公告机                | 构名单公示                                        |
| 产业技能生态链链主企业名单公示  | 所属地市                                      | ⅰ 广东省 ∨ 输入企业名称进行搜索  | ٩                                            |
| 链主单位名称           | 统一社会信用代码                                  | 所属行政区划              | 操作                                           |
| 🛃 东莞怡合达自动化股份有限公司 | 91******9Q                                | 广东省东莞市横沥镇           | 查看生态链信息                                      |
| 有米科技股份有限公司       | 91************41                          | 广东省广州市番禺区           | 查看生态链信息                                      |
| 🛃 润建 (广东) 有限公司   | 91************                            | 广东省广州市天河区           | 查看生态链信息                                      |
| 🛃 深华建设(深圳)股份有限公司 | 91***********3Q                           | 广东省深圳市南山区           | 查看生态链信息                                      |

## 7.个人中心

■ 功能入口

个人中心

| 全國一株化在國政務區務开台       | 」培训和评价服务平台                    | 系统操作指南   无障碍阅读   8 个人中心 | >   ◎ 陈*城 > |
|---------------------|-------------------------------|-------------------------|-------------|
| 政策直通车 培训课程 职业技能等级认定 | 事项办理   名单公示                   |                         |             |
| 个人中心                |                               |                         |             |
|                     | 出生日期: 1998-12-18<br>证件号码: 441 |                         |             |
| 消息通知                |                               |                         | 查看更多        |
| 状态 标题               | 时间                            | 操作                      |             |
|                     |                               |                         |             |

- 操作步骤
  - 1、 个人登录之后,即可进入【个人中心】。

| 全部 广东政务服务网   🧼 技能广东     | 系统操作指南   天<br>服务平台        | 遊尋阅读   <mark>♀ 个人中心  </mark> ◎ 陈 <sup>4</sup> 城 <sup>∨</sup> |
|-------------------------|---------------------------|--------------------------------------------------------------|
| 政策直通车 培训课程 职业技能等级认定 事项对 | 理 名单公示                    |                                                              |
|                         |                           |                                                              |
|                         | 明: 1998-12-18<br>码: 44. 1 |                                                              |
| 消息通知                    |                           | 查看更多                                                         |
| 状态 标题                   | 时间                        | 操作                                                           |
| 2、 个人可进行个人基本信息维护,       | 修改个人信息。                   |                                                              |
| 个人中心                    |                           |                                                              |

| 欢迎来到用户中心! |                                   | 1                          |              |    |      |
|-----------|-----------------------------------|----------------------------|--------------|----|------|
| 9         | 手机号码:<br>证件类型:居民身份证<br>个人基本信息维护 → | 下午好!<br>出生日期<br>(戶口簿) 证件号码 | 1: 1<br>1: 4 |    |      |
| 消息通知      |                                   |                            |              |    | 查看更  |
| 3、 消息通    | 通知可查看消                            | 肖息详情。                      |              |    |      |
| 消息通知      |                                   |                            |              |    | 查看更多 |
| 状态        | 示题                                |                            | 时间           | 操作 |      |
|           |                                   |                            |              |    |      |

4、 办事进度可查看业务数据进度情况,操作列可继续业务办理。

| 办事进 | 度    |      |        |    |                   |        | 查看更多           |
|-----|------|------|--------|----|-------------------|--------|----------------|
| 序号  | 申请编号 | 分类   | 业务名称   | 备注 | 更新时间              | 办理状态   | 操作             |
| 1   | (    | 创业培训 | 讲师预报名  | 通过 | 2023-10-25 11:45: | 31 退回  | 修改(教师培训<br>申请) |
| 2   | 04   | 创业培训 | 讲师预报名  |    | 2023-10-24 11:05: | 21 待提交 | 修改(教师培训<br>申请) |
| 3   | 0(   | 创业培训 | 创业培训报名 |    | 2023-10-21 15:38: | 48 成功  | 查看详情           |

5、 可根据对应业务事项进行办理。

## 8.单位中心

■ 功能入口
 个人中心

| 全 广东政务服务网                | 系统操作指南   无障碍阈读   凡单位中心 ] © 红********************************** |
|--------------------------|----------------------------------------------------------------|
| 政策直通车 培训课程 职业技能等级认定 事项办理 | 名单公示                                                           |
| 单位中心                     |                                                                |
|                          | <b>下午好!</b><br>法/: 1 .                                         |
| 消息通知                     | 查看更多                                                           |
| 状态 杨题                    | 时间 操作                                                          |

#### ■ 操作步骤

1、 单位登录之后,即可进入【单位中心】。

|            | 服务网                         | 技能广东<br>广东省职业技能        | <b>、</b><br>1.培训和评价服务平台 | 系统操作 | 作指南   无障碍阅读 | 8 単位中心 | I ◎ 红******* | ******司 ~ |  |
|------------|-----------------------------|------------------------|-------------------------|------|-------------|--------|--------------|-----------|--|
| 政策直通车    塔 | 训课程                         | 职业技能等级认定               | 事项办理                    | 名单公示 |             |        |              |           |  |
| 单位中心       |                             |                        |                         |      |             |        |              |           |  |
|            | 统一社会信用<br>注册地址: -<br>单位基本信息 | · <b>、 へ</b><br>新代码: ℃ |                         | ,33、 | 7 M         | 午好!    |              |           |  |
| 消息通知       |                             |                        |                         |      |             |        |              | 查看更多      |  |
| 状态 杨       | 記题                          |                        |                         | 时间   |             |        | 操作           |           |  |
|            |                             |                        |                         |      |             |        |              |           |  |

2、 单位可进行单位基本信息维护,修改单位信息。

| -                                                                                                    | □, 晚上好!       |       |
|----------------------------------------------------------------------------------------------------|---------------|-------|
|                                                                                                    | 统一社会信用代码: 9 _ | 企业法人: |
| and the second second sec | 注册地址:         |       |
|                                                                                                    | 单位基本信息维护 →    |       |

3、 消息通知可查看消息详情。

| 消息通知 |    |      |     | 查看更多 |
|------|----|------|-----|------|
| 状态   | 标题 | 时间   | ] # | 操作   |
|      |    | 留无数据 |     |      |

4、 办事进度可查看业务数据进度情况,操作列可继续业务办理。

| <b>办事进度</b> |      |      |          |    |                     |      |      |  |
|-------------|------|------|----------|----|---------------------|------|------|--|
| 序号          | 申请编号 | 分类   | 业务名称     | 备注 | 更新时间                | 办理状态 | 操作   |  |
| 1           | 04*  | 技能培训 | 企业新型学徒制培 |    | 2023-11-15 17:24:48 | 成功   | 查看详情 |  |
| 2           | 01   | 创业培训 | 年度培训计划申请 |    | 2023-10-25 12:11:38 | 审核中  | 查看详情 |  |
| 3           | 01   | 创业培训 | 年度培训计划申请 |    | 2023-10-25 10:57:05 | 待提交  | 修改   |  |

5、 可根据对应业务事项进行办理。

| 技能培训 创业培训 技能等级认                                    | 人定 职业补贴 竞赛管理                      |                                                |
|----------------------------------------------------|-----------------------------------|------------------------------------------------|
|                                                    |                                   |                                                |
| <b>项目制培训备案</b>                                     | 5 项目制培训机构认定                       | 1 企业新型学徒制培训                                    |
| <ul> <li>项目制培训备案申请</li> <li>办事指南   申请备案</li> </ul> | • 项目制培训机构认定<br><sup>立即办理</sup>    | • 企业新型学徒制培训备案申请<br>办事指南 申请备案 办理结果 <br>单位培训人员查问 |
| •项目制培训开班计划发布<br><sup>立即办理</sup>                    | •项目制培训机构信息变更申请<br><sup>立即办理</sup> | • 企业新型学徒制培训情况跟踪<br><sup>立即办理</sup>             |
| <ul> <li>个人培训意向查看</li> <li>意向查看</li> </ul>         | •项目制培训机构信息维护<br>立即为理              | • 企业新型学徒制培训备案变更申请<br>立即/b理                     |
| <ul> <li>项目制培训情况跟踪</li> <li>立即か理</li> </ul>        | • 项目制培训机构信息查看<br>立即办理             | • 企业新型学徒制培训场地维护<br><sup>立即分理</sup>             |
| • 项目制培训备案变更申请                                      |                                   |                                                |
| · 项目制培训考核结果备案                                      | 产教评技能生态链企业学徒制<br>培训               | : 培训合格证书服务                                     |